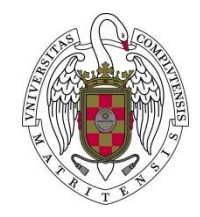

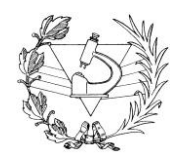

# Gestores bibliográficos

# EndNote Web 2017

## 1. Introducción

- Programas que permiten crear, reunir, organizar, compartir las referencias bibliográficas para reutilizarlas en los trabajos de investigación adoptando los diferentes formatos y estilos de cita.
- Casi todas las bases de datos y catálogos incluyen la posibilidad de exportación de las referencias bibliográficas a un gestor bien de forma directa o indirecta.

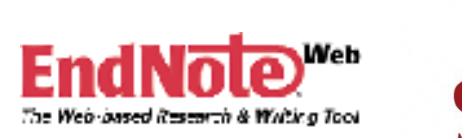

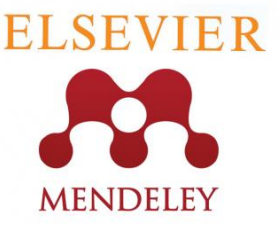

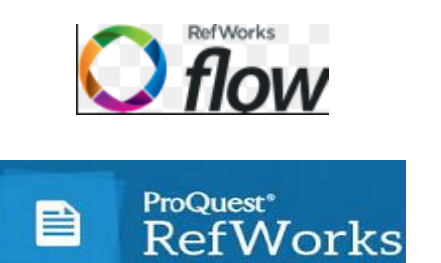

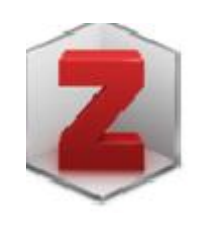

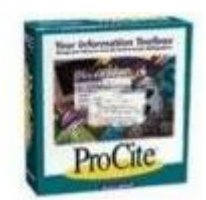

# 1. Diferentes gestores bibliográficos:

algunos ejemplos... el mejor es aquel que se adapta a las necesidades del usuario

## Software propietario

• EndNote Web y EndNote, acceso por suscripción, incluida en la plataforma Web of Science, dispone de una versión en línea y otra de acceso web y escritorio

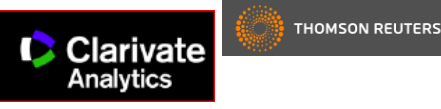

• Refworks, Flow,

acceso por suscripción, acceso web

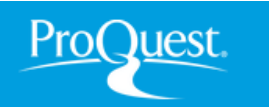

• Mendeley,

aplicación web y de escritorio\*

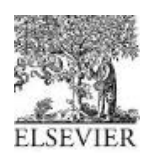

## Software libre

## • Zotero

Creado como extensión del Navegador Firefox, acceso gratuito,

se integra con Word, Open Office...

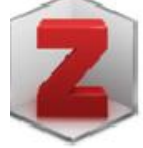

## • Docear,

financiado por el Ministerio Alemán de Tecnología, acceso gratuito, se integra con Microsoft Word

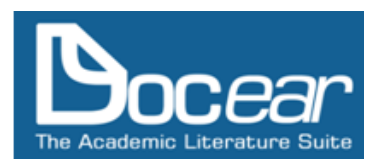

## 1. Introducción:

criterios de valoración para seleccionar un gestor\*

- Compatibilidad con los recursos electrónicos comerciales más importantes
- Capacidad para organizar y procesar las referencias bibliográficas obtenidas
- Capacidad para generar bibliografías y citas bibliográficas en los formatos más normalizados o modificarlos
- Integración con procesadores de texto

## 2. EndNote Web

https://www.myendnoteweb.com

Integrado en Web of Science, el registro es válido para toda la plataforma, es imprescindible incluir el número y tipo de códigos que indica. Se reinicia el tiempo - 1 año- volviendo a entrar desde un equipo de la institución suscriptora.

| ENDNOTE™                                                                                                    |                                                                                                    | THOMSON REUTERS"                                                                               |
|----------------------------------------------------------------------------------------------------|----------------------------------------------------------------------------------------------------|------------------------------------------------------------------------------------------------|
| Sign In or create an account<br>E-mail:                                                                                                    |                                                                                                    | Find<br>Find the best potential journal to publish your research.                              |
| Password:                                                                                                    | Image: A start of the start of the start | Store<br>Organize and group references in any way that works for you.                          |
| <ul> <li>Keep me signed in</li> <li>Forgot Your Password?</li> <li>Institutional/Shibboleth: Sign in via your institutional login</li> </ul> | Ö.                                                                                                    | <b>Create</b><br>Use Cite While You Write to create and format your CVs and<br>bibliographies. |
| Try EndNote desktop out for 30 days, we think you'll like it. Download Access anywhere, on your desktop and online.                          |                                                                                                    | Share your research and references with colleagues.                                            |

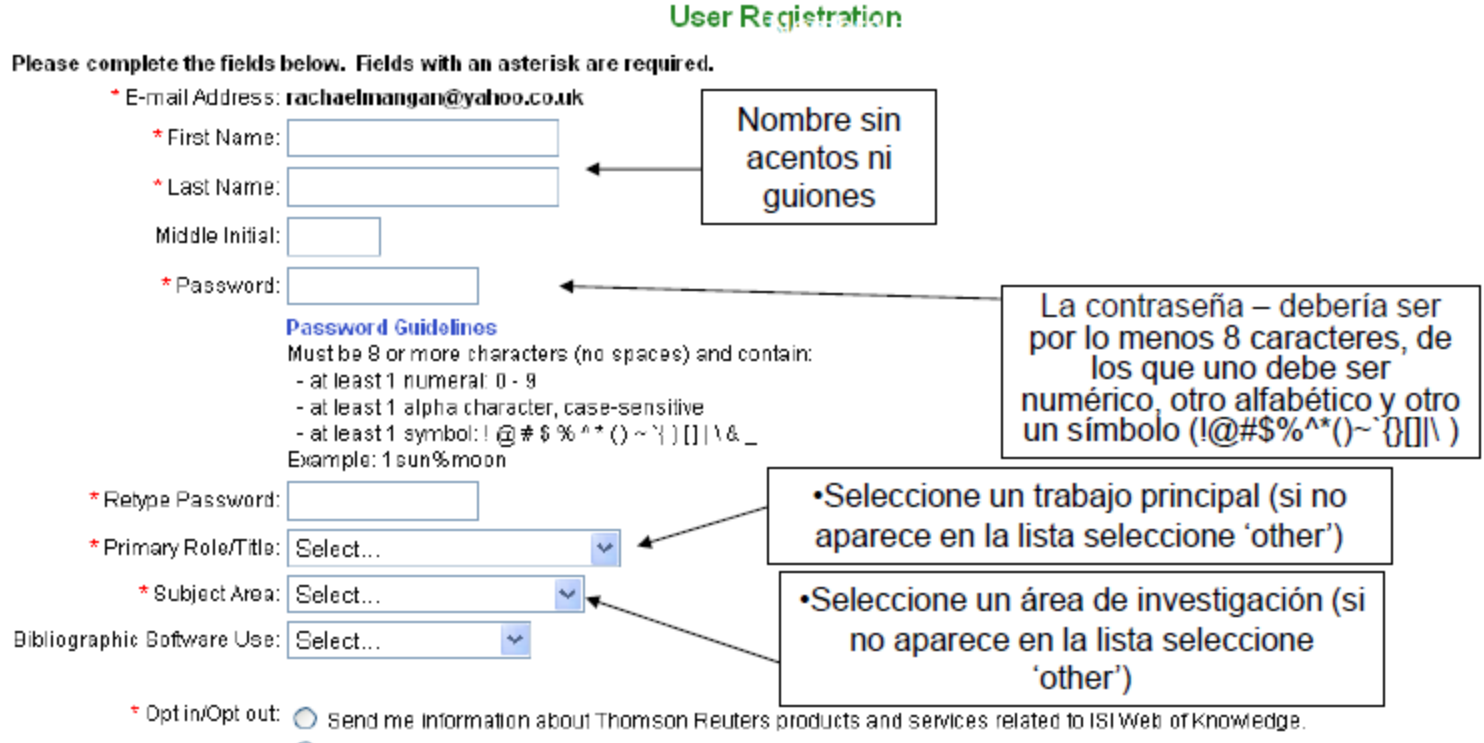

O not send me information about Thomson Reuters products and services related to ISI Web of Knowledge.

Automatic Sign In : 🔘 Sign me in automatically.

(Select this if you want to be signed in automatically each time you access ISI Web of Knowledge. This feature uses cookie technology.)

I am using a public computer or do not wish to be signed in automatically. (Users of public computers should select this option.)

## Mis referencias:

Presenta las carpetas creadas y las compartidas, el número de referencias incluidas en ellas y la relación de las últimas referencias importadas

|                                                                                              | sic                                              |                                 |                                                                                                    |             |
|----------------------------------------------------------------------------------------------|--------------------------------------------------|---------------------------------|----------------------------------------------------------------------------------------------------|-------------|
| Mis referencias Recopilar                                                                    | Organizar Aplicar formato                        | Coincidencia                    | Opciones                                                                                                    |             |
| Búsqueda rápida<br>Buscar<br>en Todas mis referencias ▼                                      | Todas mis referencias<br>Mostrar 10 por página • |                                 | ► ► Página 1 de 57 Ir ►                                                                                                 | M           |
| Buscar<br>Mis referencias                                                                    | □ Todo □ Página Agregar a<br>Autor               | I grupo ▼ Copia<br>Año Título   | r a la lista rápida Eliminar                                                                                            | Ore         |
| Todas mis referencias (568)<br>[Sin archivar] (89)<br>Lista rápida (0)<br>Papelera (6) Vacío |                                                  | 2016 UCM-U<br>Agrega<br>Vinculo | Iniversidad Complutense de Madrid<br>da a la biblioteca: 15 Feb 2016 Última actualización: 1<br>o en línea+ Ir a la URL | 15 Feb 2016 |
| Muestra en qué car                                                                           | rpetas esta incluida la                          | referencia I                    | ncluir adjuntos e imágenes                                                                                              |             |

**Recopilar**: permite incorporar nuevas referencias al gestor mediante tres opciones:

1.Búsqueda en línea en bases de datos desde EndNote
2.Introducir nuevas referencias manualmente
3.Importar referencias desde ficheros creados en las bases de datos/catálogos

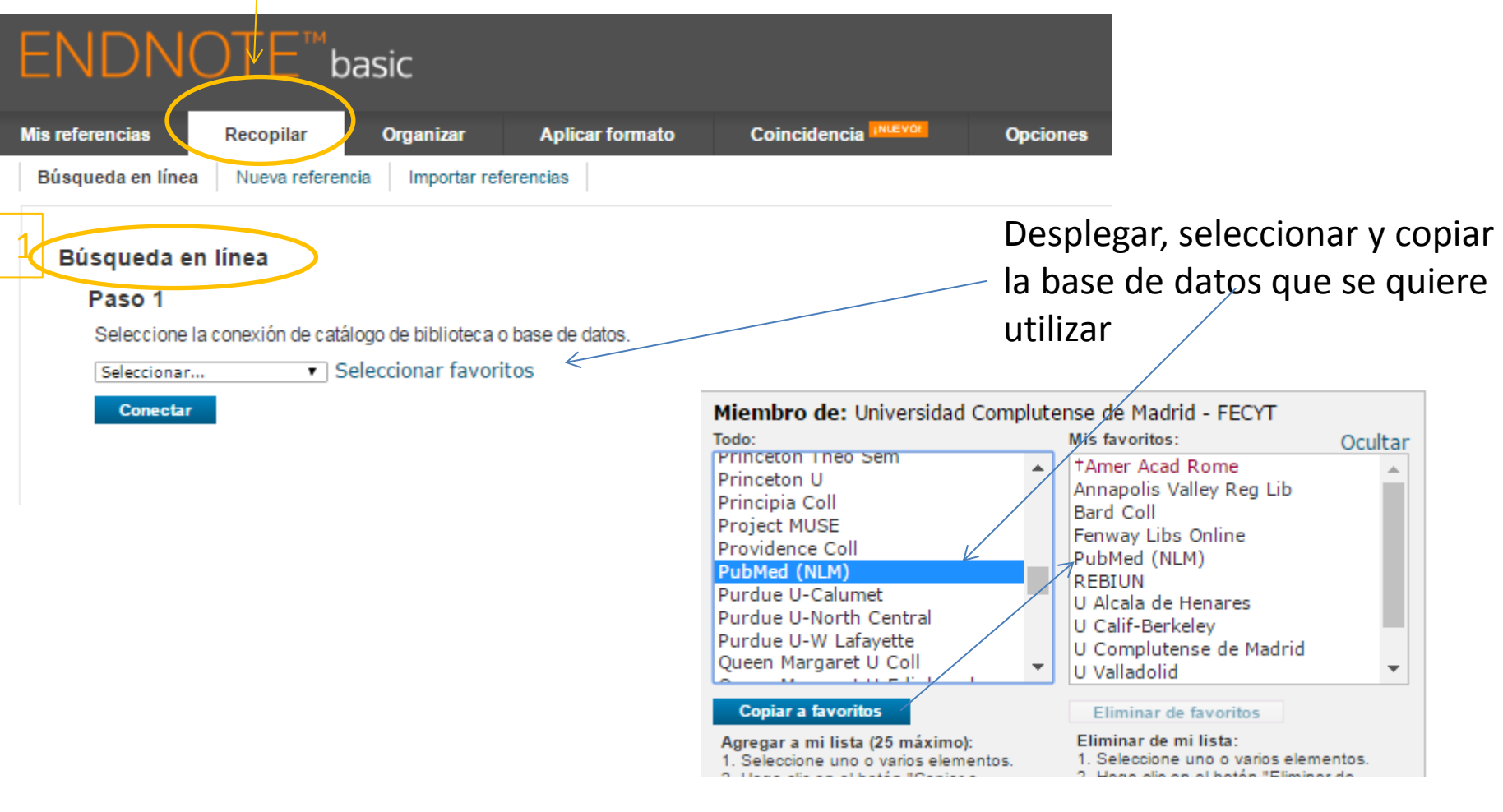

**Recopilar**: permite incorporar nuevas referencias al gestor mediante tres opciones:

1.Búsqueda en línea en bases de datos desde EndNote

### 2. Introducir nuevas referencias manualmente

3.Importar referencias desde ficheros creados en las bases de datos/catálogos

| ENDNOTE <sup>™</sup> basic                                                                                     |                                                           |                                  |                                      |                                |  |  |  |  |  |
|----------------------------------------------------------------------------------------------------|-----------------------------------------------------------|----------------------------------|--------------------------------------|--------------------------------|--|--|--|--|--|
| Mis referencias Recopilar                                                                                      | Organizar Aplicar for                                     | mato Coincidencia                | Opciones                             |                                |  |  |  |  |  |
| Búsqueda en línea Nueva referencia                                                                             | Importar referencias                                      |                                  |                                      |                                |  |  |  |  |  |
| Búsqueda rápida<br>Buscar<br>en Todas mis referencias ▼<br>Buscar                                              | Nueva referencia<br>Campos<br>bibliográficos:             | ancelar                          | Seleccionar el ti<br>Cumplimentar lo | po de documento y<br>os campos |  |  |  |  |  |
| Mis referencias<br>Todas mis referencias (570)<br>[Sin archivar] (0)<br>Lista rápida (0)<br>Panelera (6) Vacío | Author: Use<br>Title:<br>Year:                            | el formato Apellidos, Nombre. Ir | ngrese cada nombre en una nue        | va línea.                      |  |  |  |  |  |
| ▼ Mis grupos<br>12-03-2013 (85)<br>8-04-2013 (568) ▲<br>academia (4)                                           | Secondary Author:<br>Secondary Title:<br>Place Published: |                                  |                                      |                                |  |  |  |  |  |
| adriana y andrea (4) 👫<br>Apnea2012 (48) 🚉<br>astigmatismo (5)<br>Castroviejo (13)                             | Publisher:<br>Volume:                                     |                                  |                                      |                                |  |  |  |  |  |
| Doctorado (90) 👫<br>E-print (3)<br>Efron (2)<br>Gema (3)                                                       | Number:<br>Pages:                                         |                                  |                                      |                                |  |  |  |  |  |

**Recopilar**: permite incorporar nuevas referencias al gestor mediante tres opciones:

1.Búsqueda en línea en bases de datos desde EndNote
 2.Introducir nuevas referencias manualmente
 3.Importar referencias desde ficheros creados en las bases de datos/catálogos

|                        |                                                                                                    | OTE <sup>™</sup> ba | sic               |                 |                                                                                                    |                                                                  |                                                                                                  |                 |
|------------------------|----------------------------------------------------------------------------------------------------|---------------------|-------------------|-----------------|----------------------------------------------------------------------------------------------------|------------------------------------------------------------------|--------------------------------------------------------------------------------------------------|-----------------|
|                        | Mis referencias                                                                                                    | Recopilar           | Organizar         | Aplicar formato | Coincidencia                                                                                                    | Opciones                                                         |                                                                                                  |                 |
|                        | Búsqueda en línea                                                                                                    | Nueva referencia    | Importar refere   | encias          |                                                                                                    |                                                                  |                                                                                                  |                 |
|                        | importar referencias<br>ذDesea importar desde EndNote?<br>Archivo: Seleccionar archivo Ningún archivo seleccionad<br>Opción de importación: Seleccionar ح Selecci |                     |                   |                 | Seleccionar el<br>importación<br>ar favoritos                                                                                                    | l formato c                                                      | le                                                                                               |                 |
|                        |                                                                                                    | A: Selec            | ccionar<br>portar |                 | Miembro de: Universidad<br>Todo:<br>AARP Ageline (OvidSP)<br>ABC-CLIO<br>AbeBooks                                                                                                    | d Complutense de N<br>Mis favo<br>Acad Sei<br>†BibTeX<br>Cochran | <b>1adrid - FECYT</b><br>ritos:<br>arch Alumni Ed (EBSCO)<br>e Library (Wiley)                   | Ocultar         |
| elecciona<br>uiere gua | r el archivo e<br>rdar los regis                                                                                                    | n donde se<br>tros  |                   |                 | ABI-Inform (DL)<br>ABI-Inform (DS)<br>Abs Soc Gerontology (EBSCO)<br>Acad Search Alumni Ed (EBSCO)<br>Acad Search Comp (EBSCO)<br>Acad Search Elite (EBSCO)<br>Acad Search Prem (EBSCO) | ) MEDLINE<br>PSYNDE:<br>PubMed<br>RefMan F                       | :Import<br>Sooks<br>AC<br>E (PC)<br>Xplus Tests (OvidSP)<br>(NLM)<br>RIS                         | •               |
|                        |                                                                                                    |                     |                   |                 | Copiar a favoritos<br>Agregar a mi lista (25 máximo<br>1. Seleccione uno o varios elem<br>2. Haga clic en el botón "Copiar<br>favoritos".                                               | b): Elimina<br>nentos. 1. Selec<br>r a 2. Haga<br>favoritos      | nar de favoritos<br>r de mi lista:<br>cione uno o varios elem<br>clic en el botón "Elimina<br>". | entos.<br>ar de |

\* Los filtros de importación

S

q

**Organizar**: permite incorporar nuevas referencias al gestor mediante tres opciones:

#### **1. Administrar mis grupos** y compartirlos con otros usuarios

- 2. Grupos de otros usuarios en los que estamos como invitados
- 3. Buscar duplicados
- 4. Administrar adjuntos

Al pinchar se abre y se incluye el correo electrónico del usuario al que se autoriza que tiene que estar registrado en EndNote

|                        | Researc                                                           |                            |                          | le tie | ene que       | estar reg          | <mark>istrado en</mark> | EndNote      |
|------------------------|-------------------------------------------------------------------|----------------------------|--------------------------|--------|---------------|--------------------|-------------------------|--------------|
|                        | ΕN                                                                | ENDNOTE <sup>™</sup> basic |                          |        |               |                    |                         |              |
|                        | Mis refe                                                          | erencias Recopilar         | Organizar                | Ар     | licar formato | Coincider          | ICIA INLEVOL            | Opciones     |
| _                      | Administrar mis grupos Grupos de otros usuarios Buscar duplicados |                            |                          |        |               | Administrar archiv | os adjuntos             |              |
| Administrar mis grupos |                                                                   |                            |                          |        |               |                    |                         |              |
| La silueta indica      |                                                                   | Mis grupos+                | Número de<br>referencias | Com    | partir        | $\checkmark$       |                         |              |
| que son carpeta        | S                                                                 | 12-03-2013                 | 85                       |        | Administrar u | uso compartido     | Cambiar el nomb         | Eliminar     |
|                        |                                                                   | <b>1</b> 8-04-2013         | 568                      |        | Administrar u | uso compartido     | Cambiar el nomb         | ore Eliminar |
| compartidas            |                                                                   | academia                   | 4                        |        | Administrar u | uso compartido     | Cambiar el nomb         | ore Eliminar |
|                        | 🛃 adriana y andrea                                                |                            | 4                        |        | Administrar u | uso compartido     | Cambiar el nomb         | ore Eliminar |
|                        |                                                                   | Apnea2012                  | 46                       | •      | Administrar u | uso compartido     | Cambiar el nomb         | ore Eliminar |
|                        |                                                                   | astigmatismo               | 5                        |        | Administrar u | uso compartido     | Cambiar el nomb         | ore Eliminar |

**Organizar**: permite incorporar nuevas referencias al gestor mediante tres opciones:

1. Administrar mis grupos y compartirlos con otros usuarios

- 2.Grupos de otros usuarios en los que estamos como invitados
- **3. Buscar duplicados** los identifica y permite borrarlos
- 4. Administrar adjuntos

| IDN             | OTE       | basic                                         |                       |               |                          |                          |                                      |                            |
|-----------------|-----------|-----------------------------------------------|-----------------------|---------------|--------------------------|--------------------------|--------------------------------------|----------------------------|
| erencias        | Recopil   | lar Organizar                                 | Aplicar form          | ato           | Coincidencia INLEVO      | Opciones                 |                                      |                            |
| nistrar mis gru | upos Grup | pos de otros usuarios                         | Buscar duplicado      | s Admin       | istrar archivos adjuntos |                          |                                      | -                          |
| rupos de        | otros usu | larios                                        |                       |               |                          |                          |                                      | _                          |
| Acceso          | Mostrar   | Usar para<br>Cite While You Write             | Grupos qu             | ie otros d    | comparten conmigo        | Número de<br>referencias | Propietario                          |                            |
| - 82            | •         |                                               | ebsco                 |               |                          | 7                        | buc opt@buc.ucm.es                   |                            |
|                 |           | Mis referencias                               | Recopilar             | Organiza      | Aplicar formato          | Coincidencia 🌇           | Opciones                             |                            |
|                 |           | Administrar mis grup                          | os Grupos de o        | tros usuarios | Buscar duplicados A      | dministrar archivos adju | ntos                                 |                            |
|                 |           |                                               |                       |               |                          |                          |                                      |                            |
|                 |           | Búsqueda rápid<br>Buscar<br>en Todas mis refe | a<br>rencias <b>T</b> | Buscar        | duplicados               |                          |                                      |                            |
|                 |           | Buscar                                        |                       |               | 🔲 Todo 🕜 Duplicados      | S Agregar al grupo       | Copiar a la li                       | sta rápida Eliminar        |
|                 |           | Mis referencias                               |                       |               | Autor                    | Año<br>2015              | Publication analysis of              | the contact lens field: wh |
|                 |           | Todas mis referenci                           | as (570)              |               | cardona, o.              | 2015                     | J Optom                              | che concacciens neid. Wi   |
|                 |           | [Sin archivar] (0)<br>Lista rápida (0)        |                       |               |                          |                          | Agregada a la biblioteca: 1          | 16 Feb 2016 Última actua   |
|                 |           | Papelera (6) Vacío                            |                       |               | Cardona, G.              | 2015                     | Publication analysis of              | the contact lens field: wh |
|                 |           | Mis grupos<br>12-03-2013 (85)                 |                       |               |                          |                          | J Optom<br>Agregada a la biblioteca: | 14 Mar 2016 Última actua   |

**Organizar**: permite incorporar nuevas referencias al gestor mediante tres opciones:

- 1. Administrar mis grupos y compartirlos con otros usuarios
- 2. Grupos de otros usuarios en los que estamos como invitados
- 3. Buscar duplicados los identifica y permite borrarlos
- 4. Administrar adjuntos

Muestra los documentos adjuntos incluidos en las referencias

| ΕN                                     | IDNOTE™                                                                                      | basic                                            |                     |         | С тномзом                                                                                                    |
|----------------------------------------|----------------------------------------------------------------------------------------------|--------------------------------------------------|---------------------|---------|----------------------------------------------------------------------------------------------------|
| Mis refe                               | rencias Recopilar                                                                            | Organizar Aplicar formato Co                     | incidencia Opciones |         |                                                                                                    |
| Admin                                  | istrar mis grupos Grupos d                                                                   | de otros usuarios Buscar duplicados Administrar  | archivos adjuntos   |         |                                                                                                    |
| Ad                                     | I <b>ministrar archivos ac</b><br>Espacio usado: <b>14.54 M</b> I<br>Iostrar 10 por página • | djuntos<br>B (0.71%) Espacio disponible: 1.98 GB | M ┥ Página 1        | de 1 Ir |                                                                                                    |
| Todo Página Eliminar archivos adjuntos |                                                                                              | Eliminar archivos adjuntos                       |                     |         | Ordenar por: Tamaño de archivo de mayor a menor                                                                                                    |
|                                        | Tamaño de archivo♦                                                                           | Nombre de archivo adjunto                        | Autor               | Año     | Título                                                                                                    |
|                                        | 7.58 MB                                                                                      | Ø Scopus Guia del usuario scopus                 | Abramson, D. H.     | 1999    | Intraocular carboplatin concentrations following intravenous administration for<br>intraocular retinoblastoma<br>Ophthalmic Genet                                                        |
|                                        | 5.45 MB                                                                                      | <b>Ш</b> P1000386.JPG                            | Abramson, DH        | 1999    | Intraocular carboplatin concentrations following intravenous administration for<br>intraocular retinoblastoma.<br>Ophthalmic Genet                                                       |
|                                        | 1.50 MB                                                                                      | ℰ iovs cursos.pdf                                | Abramson, D. H.     | 1999    | Agregada a la biblioteca: 11 Mar 2009 Última actualización: 30 May 2016<br>Intraocular carboplatin concentrations following intravenous administration for<br>intraocular retinoblastoma |

## Aplicar formato:

#### 1. Crear bibliografias seleccionando el estilo y formato

- 2. Instalar el Plug-in de Cite While You Write
- 3. Aplicar formato
- 4. Exportar referencias

| ENDNOTE <sup>™</sup> basic                                                                                                    |                                                                                                    |
|----------------------------------------------------------------------------------------------------|----------------------------------------------------------------------------------------------------|
| Mis referencias     Recopilar     Organizar     Aplicar formato     Coincidencia     INUEVOL     Opciones       Bibliografía     Plug-in de Cite While You Write™     Aplicar formato al artículo     Exportar referencias |                                                                                                    |
| Bibliografía<br>Referencias: Seleccionar   Estilos bibliográficos: Seleccionar Formato de archivo: Seleccionar Guardar Enviar por correo electrónico Vista previa e imprimir                                               | Es necesario su instalación<br>Para insertar las citas y<br>referencias en el texto, una<br>vez instalado aparece una<br>pestaña en Word |
| lis referencias Recopilar Organizar Aplicar formato Coincidencia (NUEVOL Opciones                                                                                                    |                                                                                                    |
| Bibliografía Plug-in de Cite While You Write™ Aplicar formato al artículo Exportar referencias                                                                                                    |                                                                                                    |

#### Plug-in de Cite While You Write™

Use el plug-in de EndNote para insertar referencias y aplicar formato a las citas y bibliografías de forma automática mientras redacta sus artículos en Word. EndNote también le permite guardar referencias en línea en su biblioteca en Internet Explorer para Windows.

#### Patente de EE. UU. n.º 8.082.241

Consulte Instrucciones de instalación y Requisitos del sistema.

- · Descargar Windows con el plug-in de Internet Explorer
- Descargar Macintosh

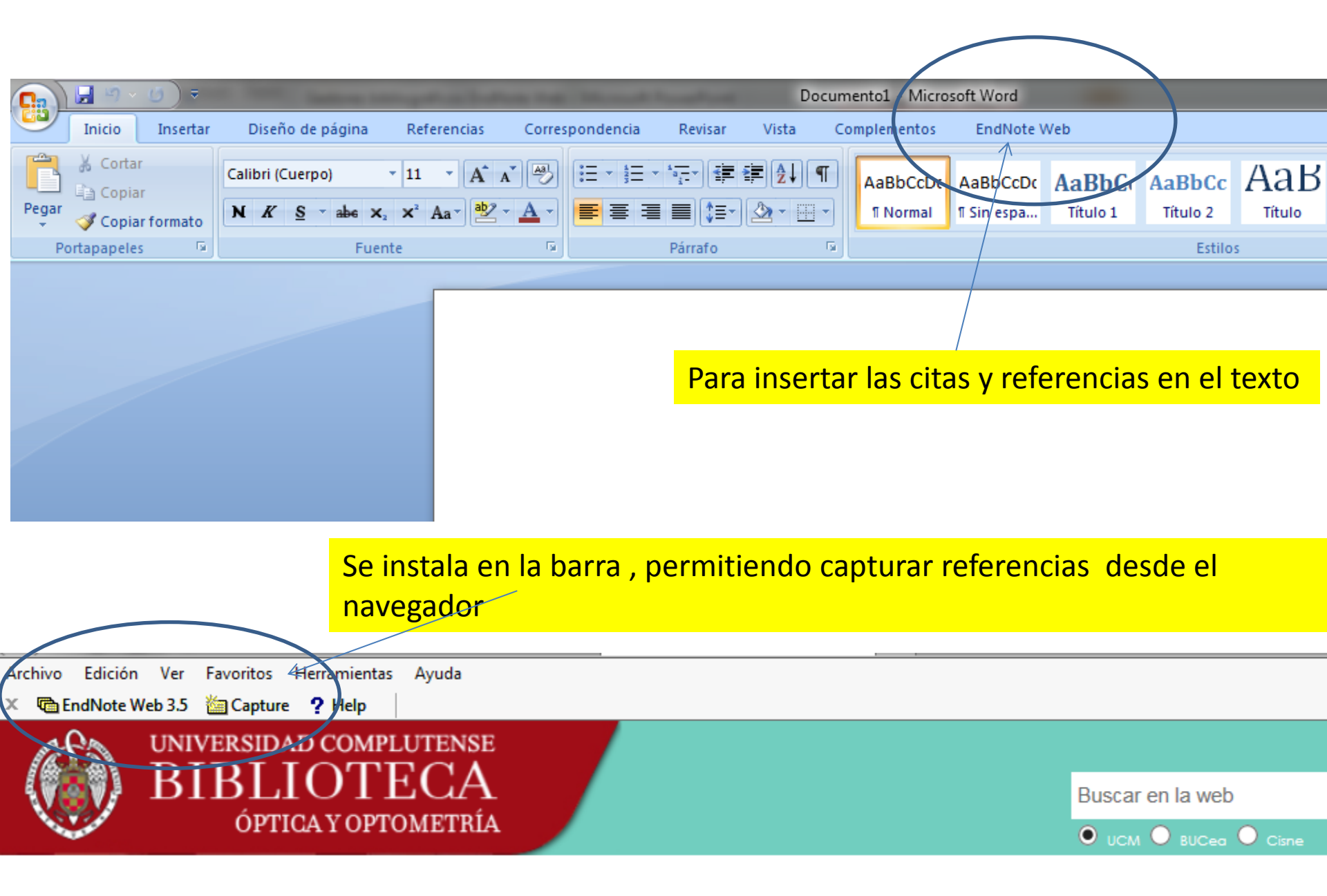

Una vez instalado aparece en la barra de herramientas. Se utiliza para "capturar" la referencia de una página web haciendo "clic" sobre el icono

Archivo Edición Ver Favoritos Herramientas Ayuda 🛛 🗶 🛅 EndNote Web 3.5 🕍 Capture 🤶 Help

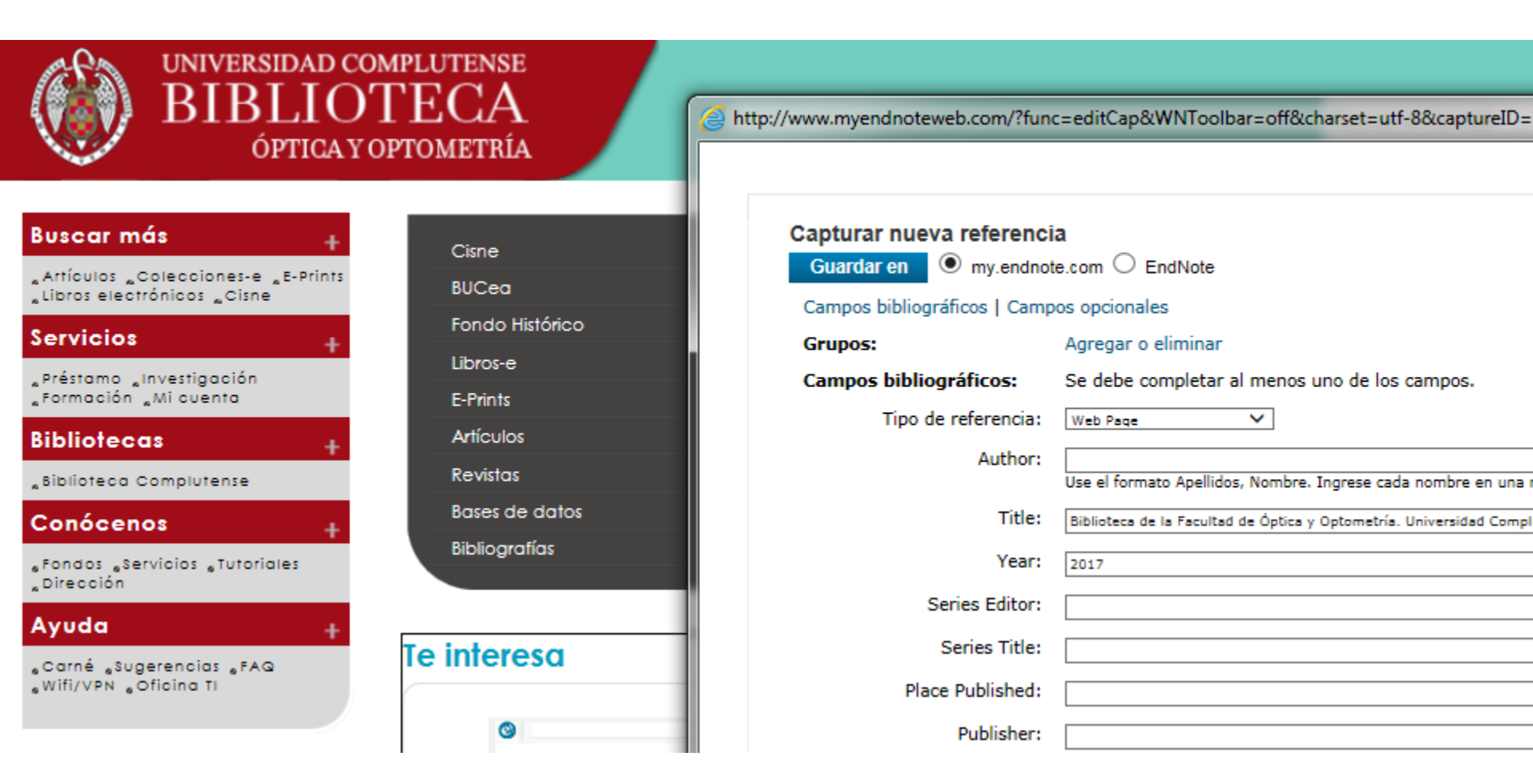

Coincidencia: ayuda a seleccionar revistas en las que publicar el artículo

|                                                |                 |               |                    |                    |                |            | <br>                                                                                      |
|------------------------------------------------|-----------------|---------------|--------------------|--------------------|----------------|------------|-------------------------------------------------------------------------------------------|
| homson Reuters                                 |                 |               |                    |                    |                |            |                                                                                           |
| ndNote <sup>™</sup> basic Mis referencias      | Recopilar       | Organizar     | Aplicar formato    | Coincidencia       | Opciones       | Descargas  |                                                                                           |
| Encuentre las mejores rev                      | vistas para     | a su mar      | <b>uscrito</b> Con | la tecnología de W | leb of Science | 1 54       |                                                                                           |
| Ingrese los detalles de su                     | ı manuscrit     | to:           |                    |                    |                |            | Funcionamiento                                                                            |
| * <b>Título:</b><br>Escriba el título aquí     |                 |               |                    |                    |                |            | Partiendo de una serie<br>abstract y las referenc<br>encontrar la revista ad              |
| * <b>Abstract:</b><br>Escriba el abstract aquí |                 |               |                    |                    |                |            | Nuestra tecnología pendien<br>conexiones de citas de Wel<br>significativas entre estas pu |
|                                                |                 |               |                    |                    |                |            | En segundos, tendrá al alca<br>de editoriales e información<br>comparar sus opciones y a  |
| *obligatorio                                   |                 |               |                    |                    |                |            | Solo Thomson Reuters pue<br>Science para ayudarle a tor<br>publicación de sus manusci     |
| Referencias:                                   | ~               |               |                    |                    |                |            | Más información sobre                                                                     |
| Incluir referencias nos permite asociar        | más datos relev | antes a su ma | nuscrito.          |                    |                |            |                                                                                           |
|                                                |                 |               |                    |                    | Buscar         | revistas > |                                                                                           |

### OPCIONES Y DESCARGAS DE INSTALADORES: Capturar referencia y Cite While You Write

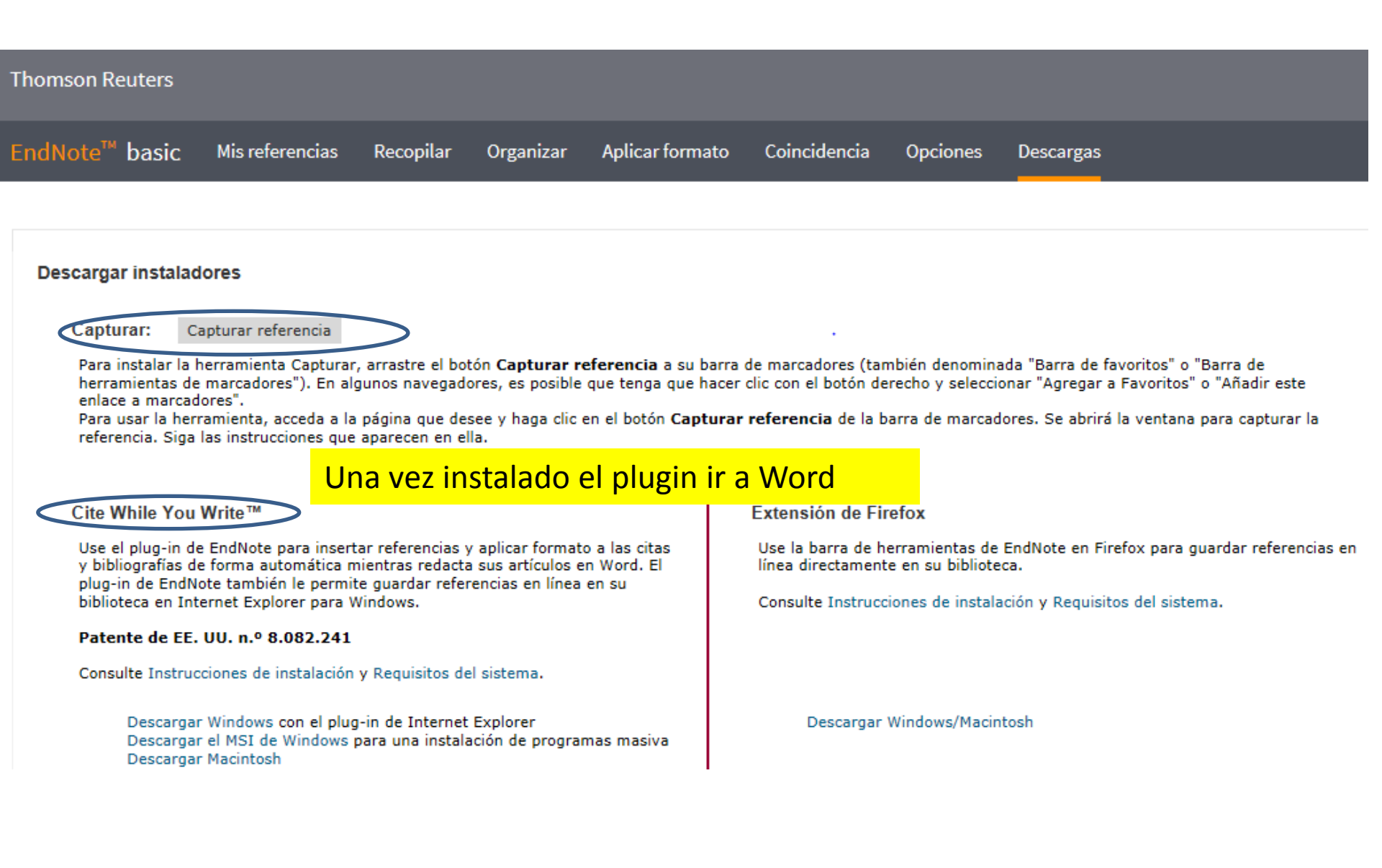

#### Para insertar las citas y referencias abrir el documento Word

Vista

Complementos 1 - 1 - 1 - 2 - 1 - 1 - 2 - 1 - 3 - 1 - 4 - 1 - 5 - 1 - 6 - 1 - 7 - 1 - 8 9 • • • 10 • • • 11 • • • 12 • • • 13 • • • 14 • • •

EndNote Web

RefWorks

Comprobar que se ha instalado el plug-in

Pinchar sobre *EndNote*, incluir la dirección de correo y contraseña utilizada para registrarse

Competencias informacionales en ciencias de la salud

Revisar

La Competencia Informacional en las Ciencias de la Salud. Una visión desde las Universidades Españolas. Informe TUNING

**Eva Ortoll Espinet** 

Correspondencia

#### Contexto

Referencias

En el contexto europeo la sensibilización del sistema universitario respecto al desarrollo de competencias profesionales tiene un claro exponente en el proyecto Tuning Educational Structures in Europe(Tuninga partir de ahora). Uno de sus principales objetivos es abrir un marco de diálogo para analizar la naturaleza e importancia de las competencias de los estudiantes en un mundo cambiante caracterizado por la globalización, el impacto de las Tecnologías de la Información y la Comunicación, la gestión del conocimiento y la gestión de la diversidad. Estos elementos crean un escenario significativamente distinto para la educación en el que merece la pena detenerse.

Uno de los sectores profesionales más intensivos en información es el de los profesionales de las ciencias de la salud, sector en el cual los elementos informacionales están presentes, de forma constante, en las distintas actividades que estos desarrollan: la investigación, la docencia y la práctica clínica

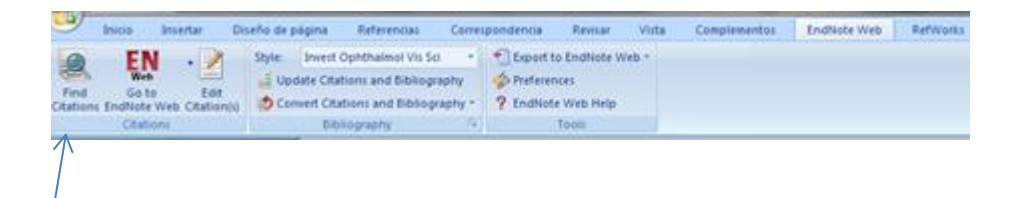

Seleccionar y escribir en la caja: apellidos de autor o título o parte del título y seleccionar la referencia que se quiere citar y pulsar "Insert"

| 1                                                  | EndNote Web Fin<br>superficie ocular<br>Author<br>Alejandre Alba<br>Durán de la Colina<br>Keane<br>Lopez Alemany | Ind & Insert My References         Find         Year       Find         2010       Superficie ocular, pantallas de visualización de datos y ler         a       2004       Ojo seco hiposecretor         2014       Queratoplastia lamelar anterior profunda versus querato,         2010       Superficie ocular : concepto, estructura y función de la si | ntes de contacto<br>plastia penetrante para el tratamiento del queratocono<br>uperficie ocular | de                 |
|----------------------------------------------------|----------------------------------------------------------------------------------------------------|----------------------------------------------------------------------------------------------------|------------------------------------------------------------------------------------------------|--------------------|
|                                                    | <                                                                                                    | III<br>Proof Section                                                                                                    |                                                                                                | uci<br>liái<br>idc |
| Da información<br>de la referencia<br>seleccionada | Author:<br>Year:<br>Title:<br>Editor:<br>Book Title:                                                             | Alejandre Alba, Nicolás<br>Vallejo San Juan, Antonio<br>Benítez del Castillo, Jose M.<br>2010<br>Superficie ocular, pantallas de visualización de datos y lentes de contacto<br>Lopez Alemany, Antonio<br>Superficie ocular y biomateriales                                                                                                    |                                                                                                | ea<br>de           |
|                                                    | Library: EndNote V                                                                                               | Veb                                                                                                    | 4 items in list                                                                                | la                 |

#### En el texto se insertan las citas según el estilo seleccionado

En el contexto europeo<sup>1</sup> la sensibilización del sistema universitario respecto al desarrollo de competencias profesionales tiene un claro exponente en el proyecto <u>Tuning</u> Educational <u>Structures</u> in <u>Europe</u> (<u>Tuninga</u> partir de ahora). Uno de sus principales objetivos es abrir un marco de diálogo para analizar la naturaleza e importancia<sup>2</sup> de las competencias de los estudiantes en un mundo cambiante caracterizado por la globalización, el impacto de las <u>Tecnologías de la Información<sup>3</sup> y la</u>

> Al final del documento se incluyen las referencias. Para cambiar el estilo, desplegar la pestaña de estilos y seleccionar. Si no aparece el buscado, desplegar *Bibliografia*

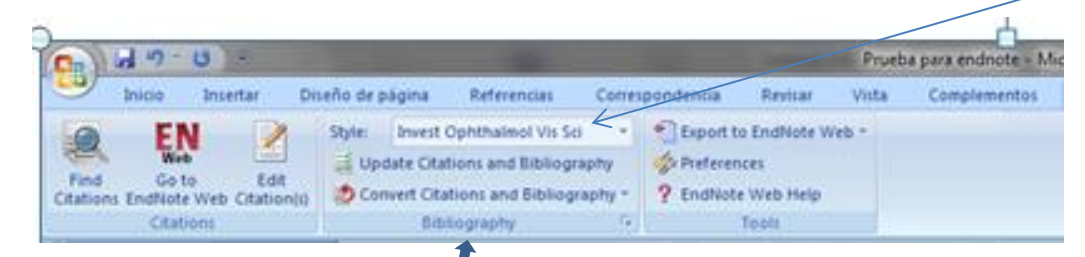

3. Exportación de registros a EndNote Web según las distintas fuentes de información utilizadas

#### **Exportar registros a EndNote Web desde Web of Science**

| WEB OF SCIENCE                                                                                                    | E™                                                                                                    | 0               |
|----------------------------------------------------------------------------------------------------|----------------------------------------------------------------------------------------------------|-----------------|
| Buscar                                                                                                    | Mis herramientas 🔻 Historia                                                                                                    | al de búsqueda  |
| <b>Resultados: 3</b><br>(de Colección principal de Web of<br>Science)                                                            | Ordenar por: Fecha de publicación de más reciente a más antigua                                                                                                    |                 |
| Buscó: Título: (binocular vision)<br>AND Tema: ("amblyopia<br>treatment")Más                                                     | Seleccionar página Guardar en EndNote V Agregar a la lista de regis                                                                                                    | tros marcados   |
| AVISO: su organización no recibe<br>actualizaciones de datos para<br>algunas bases de datos de este<br>producto. Más información | <ul> <li>✓ 1. Rebalancing binocular vision i<br/>Por: Ding, Jian; Levi, Dennis M.<br/>OPHTHALMIC AND PHYSIOLOGIC<br/>Fecha de publicación: MAR 2014</li> <li>✓ 1. Rebalancing binocular vision i<br/>Por: Ding, Jian; Levi, Dennis M.<br/>OPHTHALMIC AND PHYSIOLOGIC<br/>Fecha de publicación: MAR 2014</li> <li>✓ Guardar en EndNote desktop<br/>Guardar en FECYT CVN</li> <li>✓ SI Participation</li> </ul> | áginas: 199-213 |
| 🌲 Crear alerta                                                                                                    | Otros recursos         Texto comple         Guardar en otros formatos de archivo           Guardar en RefWorks         Guardar en RefWorks                                                                                                    |                 |
| Refinar resultados                                                                                                    | <ul> <li>The Effect of Unilateral Mean Luminance on Binocular Combination in normal and am vision</li> <li>Por: Zhou, Jiawei; Jia, Wuli; Huang, Chang-Bing; et ál</li> <li>SCIENTIFIC REPORTS Volumen: 3 Número de artículo: 2012 Fecha de publicación: JUN 18 20</li> </ul>                                                                                                    | blyopic         |
| Buscar en resultados de                                                                                                    | V Otros recursos de la editorial Ver abstract                                                                                                    |                 |
| Categorías de Web of Science 🔻                                                                                                   | Por: Birch, Eileen E.<br>PROGRESS IN RETINAL AND EYE RESEARCH Volumen: 33 Páginas: 67-84 Fecha de publicad                                                                                                    | ión: MAR 2013   |
|                                                                                                    | Otros recursos Texto completo de la editorial Ver abstract                                                                                                    |                 |

## **Exportar registros a EndNote Web desde PubMed**

| US National Library of Medicine<br>National institutes of Health                                                                                 | PubMed V (bi                                                                       | inocular vision) AND amblyopia trea<br>ate RSS Create alert Advanced                                                                                                    | itment                                                                                          | Search                                                                                                    |
|----------------------------------------------------------------------------------------------------|------------------------------------------------------------------------------------|----------------------------------------------------------------------------------------------------|-------------------------------------------------------------------------------------------------|----------------------------------------------------------------------------------------------------|
| Article types<br>Clinical Trial                                                                                                    | Format: Su                                                                         | ummary 🚽 Sort by: Best Match 🚽                                                                                                    |                                                                                                 | Send to 🚽                                                                                                    |
| Review<br>Customize                                                                                                    | Search r<br>Items: 1 to                                                            | esults<br>o 20 of 107                                                                                                    |                                                                                                 | << First < Prev Page 1 of 6 Next > Last >>                                                                                                    |
| Text availability<br>Abstract<br>✓ Free full text<br>Full text<br>PubMed<br>Commons<br>Reader comments<br>Trending articles<br>Publication dates | clear<br>Filters<br>Reba<br>1. Ding<br>Ophth<br>PMID<br>2. Birch<br>Prog I<br>PMID | activated: Free full text. <u>Clear all</u> to show<br>alancing binocular vision in amblyon<br>J, Levi DM.<br>nalmic Physiol Opt. 2014 Mar;34(2):199-213.<br>: 24417338<br>Alyopia and binocular vision.<br>NEE.<br>Retin Eye Res. 2013 Mar;33:67-84. doi: 10.1<br>: 23201436 | / 488 items.<br>p <u>ia.</u><br>doi: 10.1111/opo.12115.<br>/016/j.preteyeres.2012.11.001. Revie | Choose Destination          File       Orpboard         Collections       E-mail         Order       My Bibliography         Citation manager         Generate a file for use with external citation management software.         Download 3 citations.         Create File |
| Ir a EndNote<br>comprobar e                                                                                                    | /<br>n la carpeta                                                                  | ENWebLink                                                                                                    | EndNote<br>E-mail &<br>Pa                                                                       | e Web Login                                                                                                    |

Aceptar

"Sin archivar"

### **Exportar registros desde Google Scholar a EndNote Web**

| 🖿 My library 🎤 My Citations 🖼 Alerts 📑 Metrics 🏚 Settings | My library Ny Citat            | ions 🗳 Alerts 🛄 Metrics 🏟 Settings     |   |
|-----------------------------------------------------------|--------------------------------|----------------------------------------|---|
|                                                           | Find articles                  |                                        | × |
|                                                           | with all of the words          | 1                                      |   |
| Casala                                                    | with the exact phrase          |                                        |   |
| Goode                                                     | with at least one of the words |                                        |   |
| Scholar                                                   | without the words              |                                        |   |
|                                                           | where my words occur           | anywhere in the article                |   |
| Advanced Scholar Search     Advanced Scholar Search       |                                | $\bigcirc$ in the title of the article |   |
|                                                           | Return articles authored by    |                                        |   |
| Stand on the shoulders of giants                          |                                | e.g., "PJ Hayes" or McCarthy           |   |
|                                                           | Return articles published in   |                                        |   |
|                                                           | Return articles dated between  | e.g., 1996                             |   |
|                                                           | Q                              |                                        |   |

Se puede hacer la búsqueda desde la caja de inicio o desplegar la búsqueda avanzada

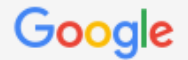

Scholar

About 20,500 results (0.05 sec)

| Articles            | Restoration of <b>binocular vision</b> in <b>amblyopia</b><br>RF Hess, B Mansouri, B Thompson - Strabismus, 2011 - Taylor & Francis                                                                                                    | [PDF] researchgate.net                                             |
|---------------------|----------------------------------------------------------------------------------------------------|--------------------------------------------------------------------|
| Case law            | Purpose: To develop a treatment for amblyopia based on re-establishing binocula                                                                                                    | r vision.                                                          |
| Mr. library         | Methods: A novel procedure is outlined for measuring and reducing the extent to whether the second second s | ich the                                                            |
| wy library          | Tixing eye suppresses the fellow amblyopic eye in adults with amblyopia. We two<br>Cited by 72 Related articles. All 6 versions. Import into RefWorks. Save, More                                                                                                    | othesize                                                           |
|                     | - Oked by 72 "Related alticles" All 6 versions "Import into Relations" Dave More                                                                                                    |                                                                    |
| Any time            | <ul> <li>Binocular vision in amblyopia: structure, suppression and plas</li> </ul>                                                                                                    | ticity [PDF] whiterose.ac.uk                                       |
| Since 2017          | <u>RF Hess, B Thompson, DH Baker</u> and Physiological Optics, 2014 - Wiley Onlin                                                                                                    | E Library Texto completo UCM                                       |
| Since 2016          | Abstract The <b>amblyopic</b> visual system was once considered to be structurally more<br>However, it new evident that the sense it for <b>binecular vision</b> is present in many s                                                                                                    | locular.                                                           |
| Since 2013          | with <b>amblyopia</b> . This has led to new techniques for quantifying suppression that ha                                                                                                    | IVE                                                                |
| Custom range        | Cited by 40 Related articles All 7 versions Import into RefWorks Save More                                                                                                    |                                                                    |
|                     | A webba wie and bine extension                                                                                                    |                                                                    |
| Sort by relevance   | EE Birch - Progress in retinal and eve research 2013 - Elsevier                                                                                                    | IH I MLI NIN.QOV                                                   |
| Sort by date        | Amblyopia is the most common cause of monocular visual loss in children affe                                                                                                    |                                                                    |
|                     | 3.6% of children. Current treatments are effective in reducing the visual acuity d                                                                                                    | Cite                                                               |
| ∠ include natents   | many <b>amblyopic</b> individuals are left with residual visual acuity deficits, ocular m                                                                                                    |                                                                    |
| ✓ include citations | Cited by 108 Related articles All 11 versions Import into RefWorks Save I                                                                                                    | Copy and paste a formatted citation or use one of the links to imp |
|                     | [CITATION] Pickwell's binocular vision anomalies: investigation                                                                                                    | manager.                                                           |
|                     | BJW Evans - 2002 - Elsevier Health Sciences                                                                                                    |                                                                    |
|                     | Cited by 148 Related articles Import into RefWorks Save More                                                                                                    | MLA Hess, R. F., B. Mansouri, and B. Thompson. "Restor             |
|                     | $\checkmark$                                                                                                    | in amblyopia." <i>Strabismus</i> 19.3 (2011): 110-118.             |
| 72 Related art      | icles All 6 versions Import into RefWorks Cite                                                                                                    | ADA Hoss D E Mansouri B & Thompson B (2011) D                      |
|                     |                                                                                                    | AFA TIESS, R. L., Mansoull, D., & Hompson, D. (2011). R            |

Chicago Hess, R. F., B. Mansouri, and B. Thompson. "Restora in amblyopia." *Strabismus* 19, no. 3 (2011): 110-118.

vision in amblyopia. Strabismus, 19(3), 110-118.

Q

Harvard Hess, R.F., Mansouri, B. and Thompson, B., 2011. R vision in amblyopia. *Strabismus*, *19*(3), pp.110-118.

Vancouver Hess RF, Mansouri B, Thompson B. Restoration of bi amblyopia. Strabismus. 2011 Sep 1;19(3):110-8.

BibTeX EndNote RefMan RefWorks

### La descarga no es directa, se crea un archivo tipo ENW que hay que importar desde el gestor

| 💽 Guardar como                                                                                                    | NT COMPANY OF A COMPANY                                                                                | And in Concession, Name                                        | ×                      | and thread build over 1 and                                                                                                    |
|----------------------------------------------------------------------------------------------------|----------------------------------------------------------------------------------------------------|----------------------------------------------------------------|------------------------|----------------------------------------------------------------------------------------------------|
| 🔾 🗸 😺 user 🕨                                                                                                    | Descargas 🗸                                                                                            | Buscar Descargas                                               | Q                      | kas_epq=&as_oq=&as_eq=&as_occt=any&a                                                                                                    |
| Organizar 👻 Nueva c                                                                                                    | arpeta                                                                                                 | :==<br>:==                                                     | • 0                    | 🔛 Guías y tutoriales   Bib 🛞 http://www.ucm.es                                                                                                    |
| <ul> <li>★ Favoritos</li> <li>A360 Drive</li> <li>Descargas</li> <li>Escritorio</li> </ul>                                      | Nombre<br>Ningún elemento coincide co                                                                  | Fecha de modifica Tipo<br>n el criterio de búsqueda.           |                        | ×                                                                                                    |
| <ul> <li>Sitios recientes</li> <li>Bibliotecas</li> <li>Documentos</li> <li>Imágenes</li> <li>Música</li> <li>Vídeos</li> </ul> | <                                                                                                    |                                                                |                        | of the links to import into a bibliography<br>Thompson. "Restoration of binocular vision<br>011): 110-118.<br>hpson, B. (2011). Restoration of binocular<br>19(3), 110-118. |
| Nombre: <mark>scho</mark><br>Tipo: Archi                                                                                        | ivo ENW (.enw)                                                                                         |                                                                | -                      | 3 (2011): 110-118.<br>mpson, B., 2011. Restoration of binocular                                                                                                    |
| Ocultar carpetas                                                                                                    |                                                                                                    | Guardar Ca                                                     | ancelar                | 19(3), pp.110-118.<br>B. Restoration of binocular vision in<br>1;19(3):110-8.                                                                                               |
| Sort by relevance<br>Sort by date                                                                                               | Amblyopia and binocular N<br>EE Birch - Progress in retinal and ey<br>Amblyopia is the most common can | BibTeX                                                         | <u>EndNote</u> Re      | fMan RefWorks                                                                                                    |
| <ul><li>✓ include patents</li><li>✓ include citations</li></ul>                                                                 | many amblyopic individuals are left with residence of the cited by 108 Related articles All 11 version | idual visual acuity deficits, oc<br>ns Import into RefWorks Sa | ular motor<br>ave More | patmont                                                                                                    |
| i≊ Create alert                                                                                                    | BJW Evans - 2002 - Elsevier Health Science<br>Cited by 148 Related articles Import into R              | s<br>RefWorks Save More                                        | tion and the           | aunont                                                                                                    |

Desde la pestaña "Recopilar" ir a "Importar referencias", seleccionar el archivo y la opción de importación "EndNote Import" y elegir la carpeta para guardar las referencias

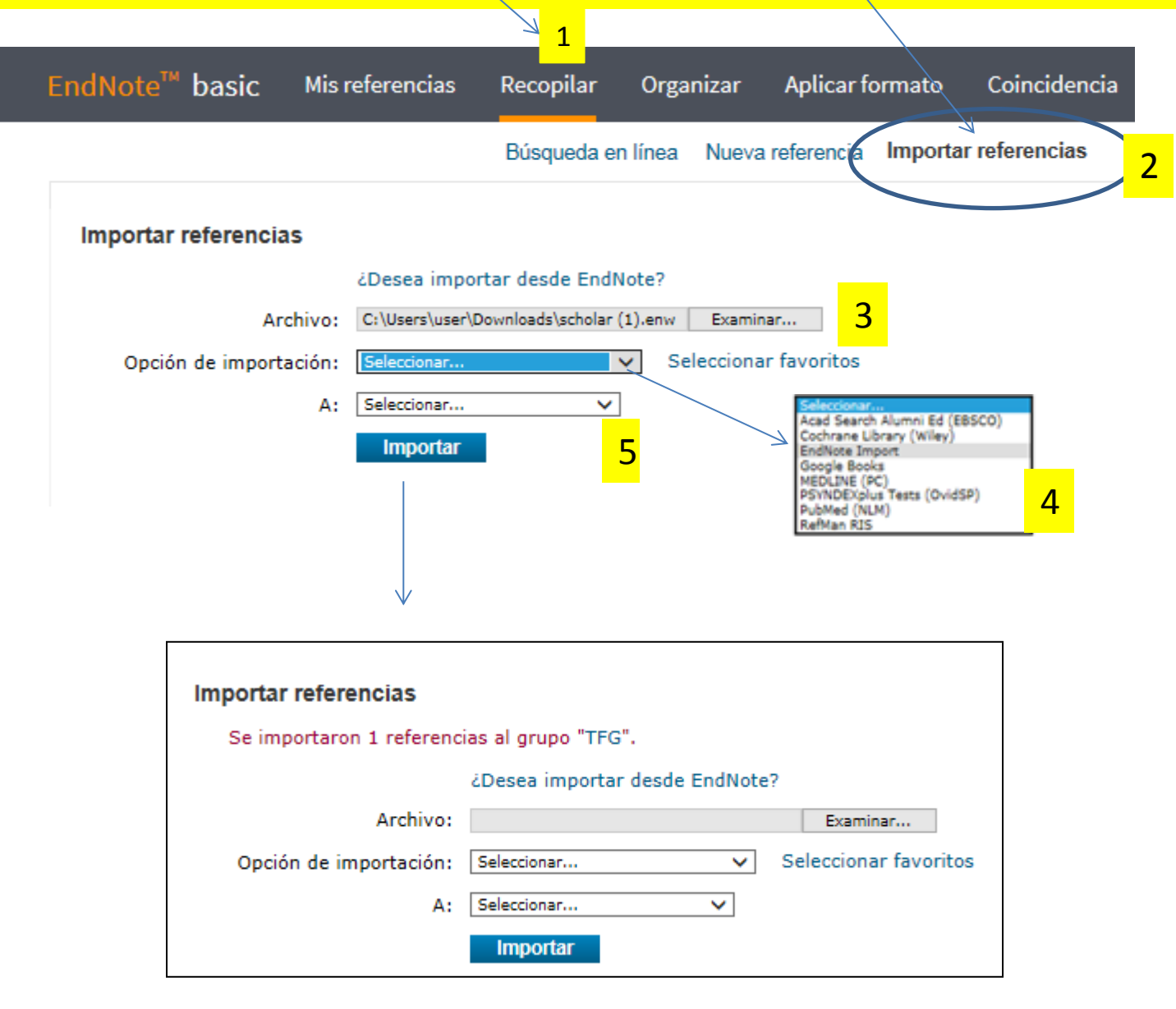

Para poder exportar las referencias de Dialnet al gestor bibliográfico hay que estar registrado

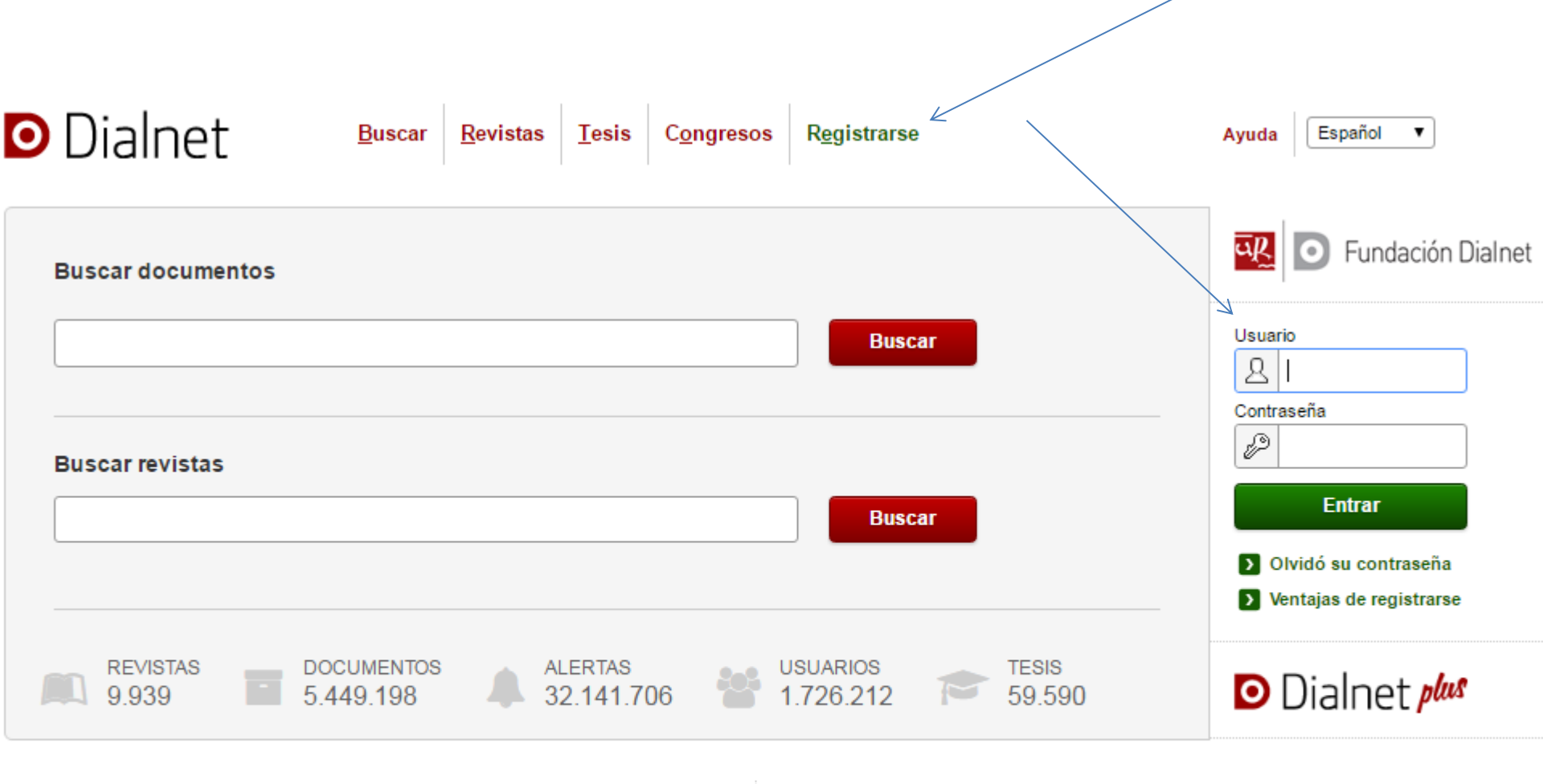

#### Dialnet plus

Descubra la versión avanzada de Dialnet que le ofrece todas las herramientas necesarias para optimizar las búsquedas y trabajar con los fondos disponibles. (Ver más)

#### Noticias 🔝

12/01/2017 Ya se pueden consultar más de 1 millón de documentos a texto completo.

#### Colaboradores

Instituciones colaboradoras Colaboradores con página institucional

# Una vez hecha la selección de los registros, marcar "Selección" que desplegará las opciones de exportación

| Dialnet                                                                                   | <u>P</u> lus <u>B</u> uscar <u>R</u> evistas <u>T</u> esis C <u>o</u> ngresos A <u>u</u> tores                                                                                                    | Ayuda Español V                                                                                            |
|-------------------------------------------------------------------------------------------|----------------------------------------------------------------------------------------------------|----------------------------------------------------------------------------------------------------|
| Buscar docume                                                                             | entos                                                                                                    | <soy registrado<br="" usuario="">Universidad<br/>Completense<br/>Madrid</soy>                              |
| "binocular vision" AND                                                                    | amblyopia   Buscar                                                                                                    | USUARIO XXXX REGISTRADO                                                                                    |
| ▼ Filtros<br>Tipo de documento                                                            | 5 documentos encontrados                                                                                                    | Universidad Complutense de Madri                                                                           |
| Artículo de revista                                                                       | (5) Art 2247265- Metodología aplicada al tratamiento de pacientes con ambliopía por                                                                                                    | <ul> <li>Perfil</li> <li>Suscripciones</li> </ul>                                                          |
| Textos completos Si No                                                                    | <ul> <li>(4) María D. Ocón Royo, Ernesto Alonso Juárez, J. N. Fernández del Cotero Muñoz, E. Vélez</li> <li>(4) Lasso, A. C. Fernández del Cotero Muñoz</li> <li>(1) Archivos de la Sociedad Canaria de Oftalmología, ISSN 0211-2698, N°. 9, 1986-1998, páge 25, 22</li> </ul> | <ul> <li>&gt; Mis <u>B</u>úsquedas</li> <li>&gt; Mis Referencias</li> <li>&gt; <u>S</u>elección</li> </ul> |
| Materias Ciencias de la salud                                                             | pags. 25-32         Resumen   Texto completo ☞   Responsable Artículo   ✔ Gestión resumen   ✔ Gestión título [         (5)                                                                                                    | Ayuda <u>V</u> aciadores     Salir                                                                         |
| Rango de años                                                                             | <ul> <li>(2) Art 2240494- Endotropia acomodativa pura: manejo convencional y elicacia del<br/>tratamiento</li> <li>F. Mesa Lugo, Leonor Pérez Barreto, W. Nubel, G. Fernández-Baca Vaca, Valentín<br/>Tinguaro Díaz Alemán</li> </ul>                                          | Añadir a referencias                                                                                       |
| 1980 - 1989  Editores                                                                     | (1)       Archivos de la Sociedad Canaria de Oftalmología, ISSN 0211-2698, N°. 14, 2003, págs.         (1)       65-70         Resumen   Texto completo 🖉   Responsable Artículo   🖋 Gestión resumen   🖋 Gestión título 🛛                                                      | Guardar búsqueda                                                                                           |
| <ul> <li>Sociedad Canaria de<br/>Oftalmología</li> <li>Universidad de La Salle</li> </ul> | <ul> <li>(2) Art 5599394- El examen analítico y su importancia clínica. Método de análisis gráfico<br/>Myriam Durand</li> <li>(2) Ciencia y Tecnología para la Salud Visual y Coular ISSN 1502 8415 ISSN a 2380 8801</li> </ul>                                                |                                                                                                    |

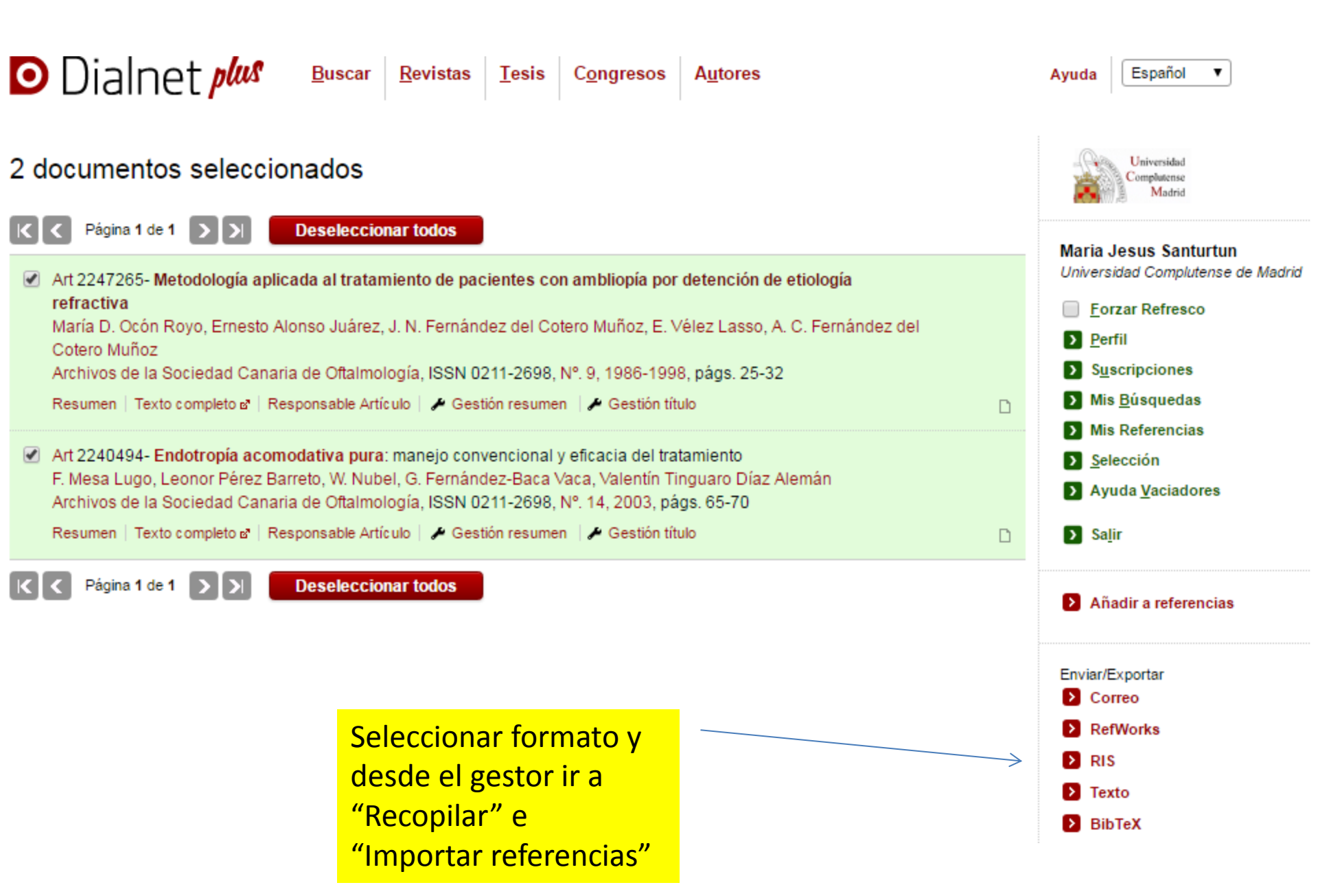

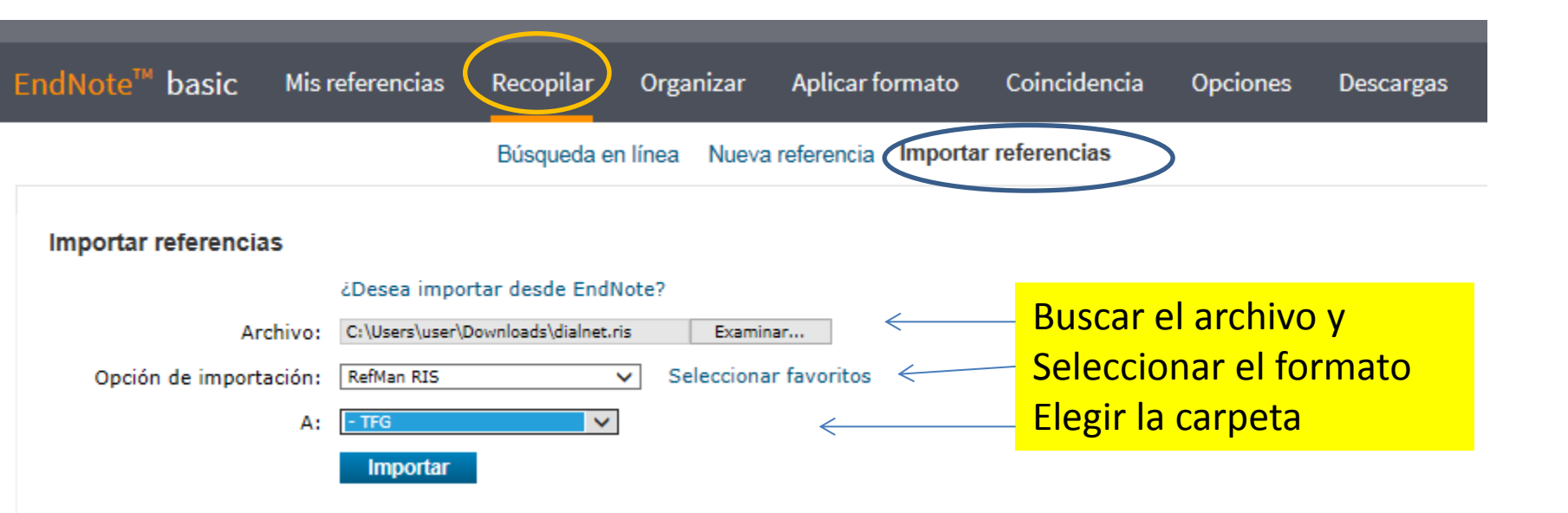

RECUERDE QUE HAY QUE COMPROBAR SIEMPRE CÓMO SE HAN VOLCADO LOS REGISTROS Y SI ESTAN BIEN LOS CONTENIDOS DE CADA CAMPO. Compruebe cómo se han volcado los diacríticos.

Procure incorporar las referencias al final, las modificaciones del orden de las citas las realiza pero suele fallar después de un número de veces.

NO TODAS LAS BASES DE DATOS INCLUYEN TODA LA INFORMACIÓN NI DE LA MISMA FORMA

#### **Exportar registros desde el catálogo Cisne de la UCM a EndNote Web:** hacer la búsqueda y marcar las referencias UNIVERSIDAD COMPLUTENSE Catálogo Cisne UCM - AECID 🤇 BIBLIOTECA Bibliotecas (Historial de búsaueda) V UCM-AECID EXTENDER PALABRA TÍTULO "superficie ocular" Catálogo Colectivo UCM-AECID V Orden del sistema Ordenar $\sim$ $\sim$ Mostrar sólo títulos con ejemplares disponibles Guardar registros marcados 🕼 Guardar todos en esta página Guardar en mis listas Entradas TÍTULOS (1-9 de 9) Año Núm Marcar Encontradas: 9 2010 $\checkmark$ Superficie ocular : concepto, estructura y función de la superficie ocular 2008 -Superficie ocular (conjuntiva, córnea y esclera) 2004 $\checkmark$ Superficie ocular : LXXX Ponencia Oficial de la Sociedad Española de Oftalmología, 2004 2010 < Superficie ocular, pantallas de visualización de datos y lentes de contacto 2010 I Superficie ocular y biomateriales : lentes de contacto 2010 Superficie ocular y enfermedades sistémicas $\checkmark$ 2016 Superficie ocular y lentes de contacto 2010 < Superficie ocular y medio ambiente 2004 ~ Superficie ocular y pantallas de visualización Guardar registros marcados se Guardar todos en esta página Guardar en mis listas ⊨

Marcar los registros seleccionados y "Guardar los registros marcados"

7

8

9

|       |              | 🔂 UCM-AECID + EXTENDER 🔎 LIMITAR 🍳 PALABRA 🕞 EXPORTAR 🗷 BORRAR GUARDADOS                |
|-------|--------------|-----------------------------------------------------------------------------------------|
|       |              | TÍTULO V ["superficie ocular" Catálogo Colectivo UCM-AECID V [                          |
|       |              | Mostrar solo títulos con ejemplares disponibles                                         |
| 🛛 Gua | irdar reg    | istros marcados ☐ — Guardar en mis listas                                               |
| Núm   | Marcar       | TÍTULOS (1-9 de 9)                                                                      |
| 1     | $\checkmark$ | Superficie ocular : concepto, estructura y función de la superficie ocular              |
| 2     | $\checkmark$ | Superficie ocular (conjuntiva, córnea y esclera)                                        |
| 3     | $\checkmark$ | Superficie ocular : LXXX Ponencia Oficial de la Sociedad Española de Oftalmología, 2004 |
| 4     | $\checkmark$ | Superficie ocular, pantallas de visualización de datos y lentes de contacto             |

|                          | 🔂 UCM-AECID          | + EXTENDER | ATRÁS         | BORRAR GUARDADOS                    |                   |
|--------------------------|----------------------|------------|---------------|-------------------------------------|-------------------|
|                          | Formato del Listado: |            |               |                                     | Enviar Listado a: |
| O Pantalla Completa      |                      |            | O E-Mail      |                                     |                   |
| O Presentación Abreviada |                      |            | Enviar a:     |                                     |                   |
| O Pro-Cile               |                      |            | Asunto: Bibli | oteca Complutense: registros export | a                 |
| End-Note/RefWorks        |                      |            | O Pantallo    | 3                                   |                   |
| O MARC                   |                      | <          | Oisco Lo      | ocal                                |                   |
|                          |                      | En         | viar          |                                     |                   |

| ⊷ Marca | Marcar todos 🔲 Desmarcar 🔀 Eliminar marcados |                                                                                                    |  |
|---------|----------------------------------------------|----------------------------------------------------------------------------------------------------|--|
| Núm     | Marcar                                       | Exportar (1-9 de 9)                                                                                                    |  |
| 1       | ✓                                            | Superficie ocular, pantallas de visualización de datos y lentes de contacto Nicolás Alejandre Alba, Antonio Vallejo San Juan, José M. Benítez del Castillo |  |
| 2       | $\checkmark$                                 | Superficie ocular : concepto, estructura y función de la superficie ocular Antonio López Alemany                                                           |  |
| 3       | $\checkmark$                                 | Superficie ocular (conjuntiva, córnea y esclera) Kristen L. Hartley, Benjamin L. Mason, James T. Banta                                                     |  |

#### Se genera un archivo.

| <br>La descarga de export (4).txt se completó. | Abrir 🔻 Abrir carpeta | Ver descargas 🗙 |  |
|------------------------------------------------|-----------------------|-----------------|--|

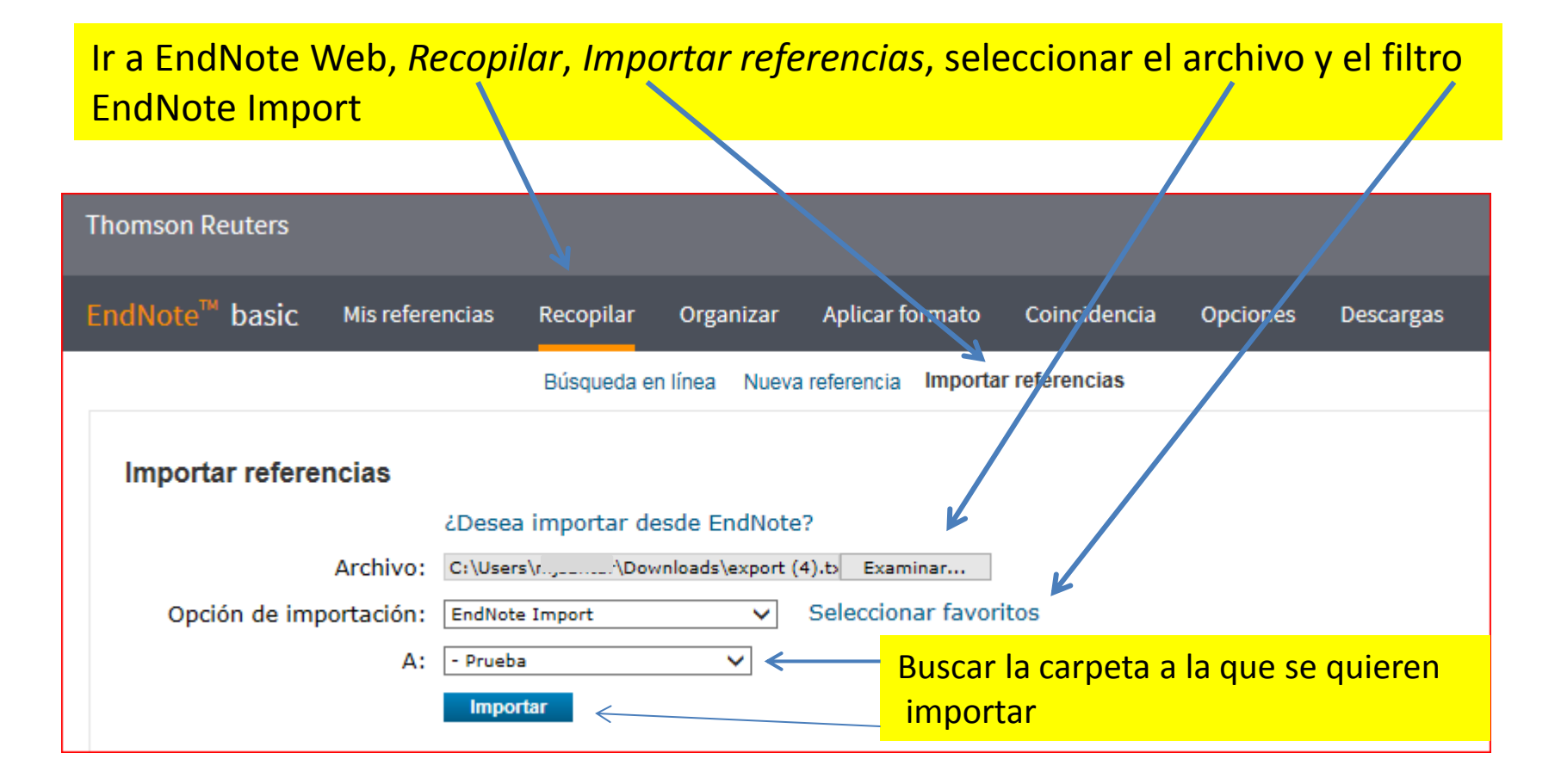

# Otras fuentes

- Biblioteca de la Universidad de Murcia
- <u>http://www.um.es/web/biblioteca/contenido/biblioteca-</u> <u>digital/gestores-bibliograficos</u>
- Biblioteca de la Facultad de Química. Universidad Complutense de Madrid. Cómo utilizar FLOW.

<u>http://pendientedemigracion.ucm.es/BUCM/servicios/doc22767.pd</u> <u>f</u>

- Garcia Garcia, Beatriz. Gestores bibliográficos en la UCM: EndNote Web. Biblioteca de la Facultad de CC Información UCM. 2013-14 <u>http://www.ucm.es/data/cont/docs/391-2014-03-11-</u> <u>ENDNOTE%202014.pdf</u>
- <u>EndNote Thompson Reuters http://ip-</u> <u>science.thomsonreuters.com/m/pdfs/mgr/spanishenw.pdf</u>